### Consulting

# Addon Install, Uninstall and Upgrade Quick Guide

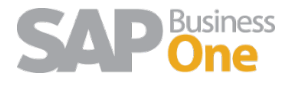

1.

### Content

| Installati | on Guide                            | 3  |
|------------|-------------------------------------|----|
| 1.1        | Windows Folders Security Permission | 3  |
| Lightwei   | ght Installation Procedure          | 4  |
| 1.2        | How to install it in the Server     | 4  |
| 1.3        | How to assign it to a Company       | 5  |
| Uninstal   | l and Unassing                      | 9  |
| 1.4        | How to unassing it from the Company | 9  |
| 1.5        | How to uninstall it from the Server | 9  |
| Upgrade    | ·                                   | 10 |

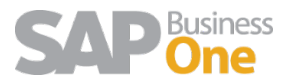

### Installation Guide

In this document, you will find how to install and uninstall WMS in the SBO Server, assign and unassign it to a company.

#### 1.1 Windows Folders Security Permission

The add-on will need permission to create folders and write files during the installation, upgrade and also when using the different features WMS provides. These permissions depend on the Windows User that is logged in.

The default installation path for SAP Business One Client 32 bits is in C:\Program Files (x86)\SAP\SAP Business One\AddOns\ARGNS\WMS-Addon-Base. The default installation path for SAP Business One Client 64 bits is in C:\Program Files (x64)\SAP\SAP Business One\AddOns\ARGNS\ WMS-Addon-Base. However; the folders under the "Program Files (x86) & Program Files" directories have some restrictions to the common Windows Users and Users Group. Unless you manually change the security permissions in the folder under the "ARGNS" directory, you will need to install the Add-on in a directory where the Windows Users are allowed to Read, Execute & Write.

In case it is decided to install the add-on in the default path, please verify the Windows Users that are going to run the SAP Business One application have the permissions mentioned before. It is important to remember that every time the add-on is installed or upgraded, the folder "WMS-Addon-Base" and all its subfolders and files are deleted and created again so the permissions might be modified. That is why it is suggested to provide the permissions in the root folder "ARGNS" (that it is not deleted during an upgrade or re-installation) and also check that inheritance is enabled.

Security permissions for "ARGNS" should look like the following screenshot:

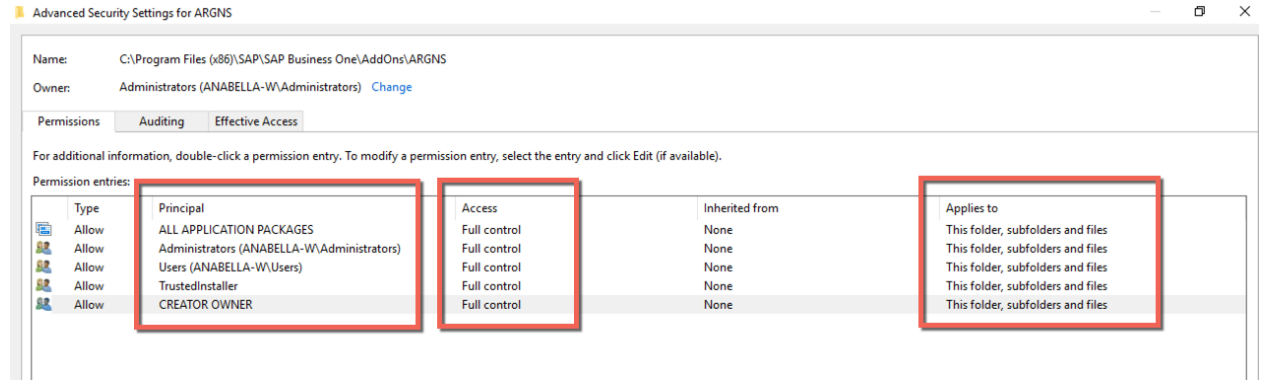

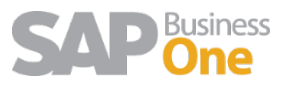

## Lightweight Installation Procedure

#### 1.2 How to install it in the Server

To install the add-on through the lightweight method, go to Add-on Administration → Manage Extensions for Lightweight Deployment.

|       |                       | 0.50        | Preference |   |    | _     |                     |         |               |                |        |            |   |   |
|-------|-----------------------|-------------|------------|---|----|-------|---------------------|---------|---------------|----------------|--------|------------|---|---|
| Avail | able Add-Ons          |             | pl ví      |   |    | Compa | ny-Assigned Add-    | Uns     | Defeult Conve | Course Testall | Antina | Distingues |   |   |
| ID I  | Add-On Name           | version     | Platform   | _ | 1  | Order | Add-On Name         | version | Delault Group | Force Install  | Active | Platform   | _ |   |
| 8     | Datev                 | 910.150.00. | x86        | - |    |       |                     |         |               |                |        |            | 1 |   |
| •     | EFM Format Definition | 910.150.00. | x86        |   |    |       |                     |         |               |                |        |            |   |   |
|       | Outlook_Integration   | 910.150.00. | x86        |   |    |       |                     |         |               |                |        |            |   |   |
|       |                       |             |            |   |    |       |                     |         |               |                |        |            |   |   |
|       |                       |             |            |   |    |       |                     |         |               |                |        |            |   |   |
|       |                       |             |            |   |    |       |                     |         |               |                |        |            |   | 1 |
|       |                       |             |            |   |    |       |                     |         |               |                |        |            |   | - |
|       |                       |             |            |   | ⊨≞ |       |                     |         |               |                |        |            |   |   |
|       |                       |             |            |   |    |       |                     |         |               |                |        |            |   | - |
|       |                       |             |            |   |    |       |                     |         |               |                |        |            |   |   |
|       |                       |             |            |   |    |       |                     |         |               |                |        |            |   |   |
|       |                       |             |            |   |    |       |                     |         |               |                |        |            |   |   |
|       |                       |             |            |   |    |       |                     |         |               |                |        |            |   |   |
|       |                       |             |            | w |    |       |                     |         |               |                |        |            | Ŧ |   |
|       |                       |             |            |   |    |       |                     |         |               |                |        |            |   |   |
| Keg   | ister Add-On Ren      | nove Add-C  | )n         |   |    | Send  | Notification to Use | ens     |               |                |        |            |   |   |

#### Enter the B1SiteUser and password to login

| rrolCenter/                                |
|--------------------------------------------|
|                                            |
| User Name Password Forgot password? Log On |
|                                            |

Click on Import and browse the addon .zip file that is in the AddonWMS folder. Then, click on Upload.

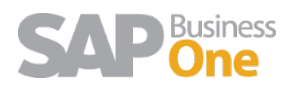

|                      | Company Assignment       |            |                     |            |                    | Server ANA | BELLA-W   |
|----------------------|--------------------------|------------|---------------------|------------|--------------------|------------|-----------|
| Permana I            |                          |            |                     |            |                    |            |           |
| Name                 | Туре                     | Version    | Provider            | Parameters | Force              | Status     | More Info |
| Apparel and Footwear | La ddOn                  | 2.2.30.1   | Argentis Consulting | Edit       | Instan<br><i>✓</i> | OK         | Details   |
| WMS-Addon-Base       | LightAddOn               | 02022017   | Argontic Conculting | Edit       |                    | OK         | Details   |
|                      |                          |            |                     |            |                    |            |           |
|                      |                          | 0.00000    |                     |            |                    |            |           |
|                      | Upload                   | Base030220 | /17.Zip             | Browse     | pload              |            |           |
|                      |                          |            |                     |            |                    |            |           |
|                      | Specify Shared Parameter | ers        |                     |            |                    |            |           |
|                      |                          |            |                     |            |                    |            |           |
|                      |                          |            |                     |            |                    |            |           |
|                      | Finish                   |            |                     |            |                    |            |           |
|                      |                          |            |                     |            |                    |            |           |
|                      |                          |            |                     |            |                    |            |           |
|                      |                          |            |                     |            |                    | 6          |           |
|                      |                          |            |                     |            |                    | -0         |           |
|                      |                          |            |                     |            |                    |            |           |
|                      |                          | L.         |                     |            | Next               |            |           |
| the file is uple     | adad abaali th           | o status.  |                     |            |                    |            |           |
| e the me is upic     |                          | e status.  |                     |            |                    |            |           |
| Upload               | N                        | ame        | Version             | Provide    | r                  | Status     |           |
|                      | N R                      | MS-Addon-  | 03022017            | Argentis   | a                  | OK         | 0         |
| $\sim$               | b                        | 036        |                     | Consulti   | 19                 |            |           |
|                      |                          |            |                     |            |                    |            |           |
|                      |                          |            |                     |            |                    |            |           |
| necify Shared Pa     | rameters                 |            |                     |            |                    |            |           |
| pecify Shared Pa     | rameters                 |            |                     |            |                    |            |           |
| pecify Shared Pa     | rameters                 |            |                     |            |                    |            |           |
| pecify Shared Pa     | rameters                 |            |                     |            |                    |            |           |
| pecify Shared Pa     | rameters                 |            |                     |            |                    |            |           |
| Finish               | rameters                 |            |                     |            |                    |            |           |
| Finish               | rameters                 |            |                     |            |                    |            | 2         |
| pecify Shared Pa     | rameters                 |            |                     |            |                    |            |           |
| pecify Shared Pa     | rameters                 |            |                     |            |                    |            | 2         |
| Finish               | rameters                 |            |                     |            |                    |            | 2         |
| Finish               | rameters                 |            |                     |            |                    |            | 2         |
| pecify Shared Pa     | rameters                 |            |                     |            |                    |            |           |
| Finish               | rameters                 |            |                     |            |                    |            |           |

#### 1.3 How to assign it to a Company

Next assign the Addon on to the SAP Company Database

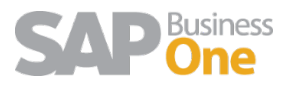

| SAP Business One Exte             | ension Manager   |             |         |              |               | Welcome                   |
|-----------------------------------|------------------|-------------|---------|--------------|---------------|---------------------------|
| Extensions                        | Company Assignme | ent         |         |              |               |                           |
| Company List                      | Database Name    | ApparelDemo | US      | Company Name | Appar<br>Comp | el & Footwear Demo<br>any |
| SBODEMOUS                         | Extensions       |             |         |              |               |                           |
| apparelDemoLATAM                  | Assign U         | nassign     |         |              |               |                           |
| Apparel_ARG<br>SBODemotex<br>TEST | Name             |             | Version | Provider     | Enabled       | Settings                  |

### Select the solution and click next:

| Specify Extension    | spec | ity an extension |          |                     |
|----------------------|------|------------------|----------|---------------------|
|                      | -    | Name             | Version  | Provider            |
|                      | ۲    | WMS-Addon-Base   | 03022017 | Argentis Consulting |
| Specify Parameters   |      | N                |          |                     |
| ~                    |      | 63               |          |                     |
| Specify Startup Mode |      |                  |          |                     |
| ~                    |      |                  |          |                     |
| Finish               |      |                  |          |                     |
|                      |      |                  |          |                     |
|                      |      |                  |          |                     |
|                      |      |                  |          |                     |

Assign the user defaults for startup mode

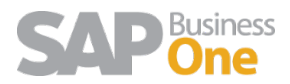

| Specify Extension  📀 | Default Startup Mode |           | Manual Automatic Manual   |
|----------------------|----------------------|-----------|---------------------------|
|                      | User Preferences     | User Name | Mandatory<br>Disabled ode |
| pecify Parameters 🕑  |                      | manager   | Default 🥒                 |
|                      |                      | B1i       | Default 🥒                 |
|                      |                      | Workflow  | Default 🥒                 |
| ecity Startup Mode   |                      | karl      | Default 🥒                 |
|                      |                      | karen     | Default 🖉                 |
| Finish               |                      | rocky     | Default 🥒                 |
| Finish               |                      | lucy      | Default 🥒                 |
|                      |                      | stefano   | Default 🥒                 |
|                      |                      | Support   | Default 🥒                 |

Login to the company and after a few seconds you will receive this message: "Add-on WMS-Addon-Base was successfully installed"

|        | System | Messages Log (12)      |                             |                               |          |      |            |         |                     |            | _7×  |
|--------|--------|------------------------|-----------------------------|-------------------------------|----------|------|------------|---------|---------------------|------------|------|
| V E    | irrors | ✓ Warnings             | Information                 | 50 - Last Messages to Display |          |      |            |         |                     |            |      |
| #      |        | Message                |                             | *                             |          | Help | Feedback   | Context | Date / Time         | Message ID | 7    |
| 1      | 4      | Add-on WMS-Addon-Ba    | ase is connected.           | /                             |          |      |            |         | 2017-02-03 16:51:02 | -1         |      |
| 2      | 3      | Add-on Apparel and Fo  | otwear is connected.        |                               |          |      |            |         | 2017-02-03 16:51:00 | -1         |      |
| 3      | ی      | Connecting Add-on : Ap | pparel and Footwear         | 6                             |          |      |            |         | 2017-02-03 16:50:59 | -1         | 111  |
| 4      | ٤.     | Connecting Add-on : W  | MS-Addon-Base               |                               |          |      | <b>E</b> . |         | 2017-02-03 16:50:59 | -1         |      |
| 9      |        |                        | - T                         |                               |          |      | E.         |         | 2017-02-03 16:50:59 | -1         |      |
| 6      | 4      | Add-on WMS-Addon-Ba    | ase was successfully instal | led                           |          |      | E.         |         | 2017-02-03 16:50:59 | -1         |      |
| - King |        |                        |                             |                               |          |      |            |         |                     | -          |      |
|        |        |                        |                             |                               | 03.02.17 |      |            | 10      |                     | SA         | Pone |

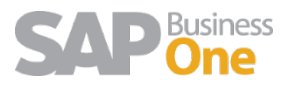

After the message, you will find that the add-on is available in the Add-On Manager Window:

| Installed | Add-Ons    | Pendi      | ng Add-Ons  | Faile    | d Add-Ons for | Lightweight | Developmen | nt       | _ |
|-----------|------------|------------|-------------|----------|---------------|-------------|------------|----------|---|
| Add-On ID | Partner N  | ame        | Add-On Nam  | ve 🛛     | Status        | Group       | Version    | Platform | 7 |
|           | Argentis C | Consulting | WMS-Addon   | Base     | Connected     | Automatic   | 03022017   | x86      | - |
|           | Argentis C | Consulting | Apparel and | Footwear | Connected     | Automatic   | 2.2.30.1   | x86      |   |
|           |            |            |             |          |               |             |            |          |   |
|           |            |            |             | ß        |               |             |            |          |   |
|           |            |            |             |          |               |             |            |          |   |

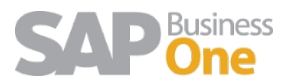

## Uninstall and Unassing

#### 1.4 How to unassing it from the Company

To unassnig the add on from the company select the solution and click on the unassign option:

| Company Assignment       Server       ANABELLA-W         Database Name       ANABELLA       Company Name       Apparel & Footwear - Anabella       Version       920160         Extensions                                                                                                    | Manager              |                                 |                           |                     |                                    | V            | Velcome B1SiteUser      | System Landsca | be Directory | He |
|----------------------------------------------------------------------------------------------------|----------------------|---------------------------------|---------------------------|---------------------|------------------------------------|--------------|-------------------------|----------------|--------------|----|
| Database Name     ANABELLA     Company Name     Apparel & Footwear - Anabella     Version     920160       Extensions       Assign     Unassign     \$       Name     Type     Version     Provider     Enabled     Settings     Status                                                                                                    | Company Ass          | signment                        |                           |                     |                                    |              |                         | Server ANABELL | A-W          |    |
| Extensions<br>Assign Unassign  Version Provider Enabled Settings Status                                                                                                    | Database Name        | ANABEI                          | LA                        | Company Name        | Appare                             | & Footwear - | Anabella Version        | 9              | 20160        |    |
| Assign Unassign Type Version Provider Enabled Settings Status                                                                                                    | Futuralism           |                                 | 2                         |                     |                                    |              |                         |                |              |    |
| internet in the second second se | Extensions           |                                 |                           |                     |                                    |              |                         |                | 7.47         |    |
| Apparel and Footwear LightAddOn 2.2.30.1 Argentis Consulting Consulting OK                                                                                                    | Assign               | Unassign                        | Туре                      | Version             | Provider                           | Enabled      | Settings                | Status         | \$           |    |
| WMS-Addon-Base LightAddOn 03022017 Argentis Consulting Consulting OK                                                                                                    | Assign Na Apparel an | Unassign<br>ame<br>and Footwear | <b>Type</b><br>LightAddOn | Version<br>2.2.30.1 | Provider<br>Argentis<br>Consulting | Enabled      | Settings<br><u>Edit</u> | Status<br>OK   | 4            |    |

#### 1.5 How to uninstall it from the Server

To uninstall the Add On, select the solution and click on the Remove

SAP Business One Extens X

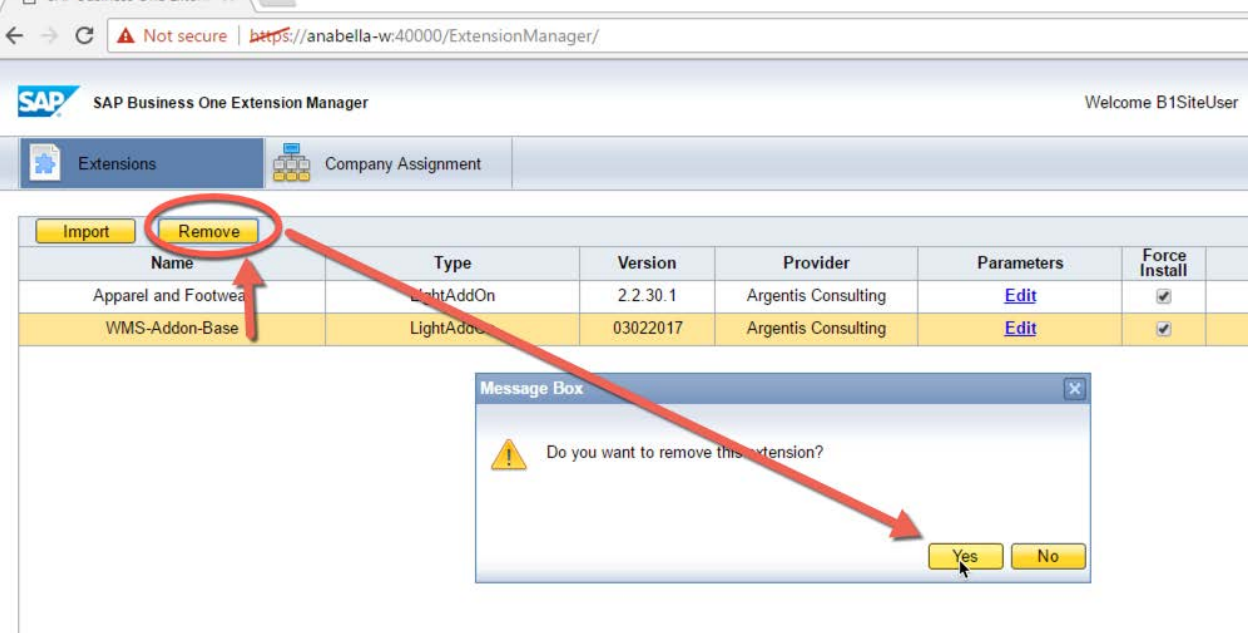

Log in again in the SAP Client and a message in the System Messages Log will say:

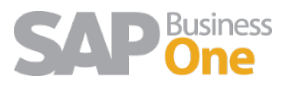

| Errors | 5          | ✓ Warnings         | Information               | 50 🔻 Last Messages to Display                                                                                                    |
|--------|------------|--------------------|---------------------------|----------------------------------------------------------------------------------------------------|
| -      |            | Macrono            |                           |                                                                                                    |
| 1      | <b>i</b> , | Add-On WMS-Addon-B | ase is being uninstalled. |                                                                                                    |
|        | -          |                    |                           | and the second second se |

### Upgrade

To upgrade the add-on, first delete the older version from the server, then re-install it again and assign it to the corresponding companies.

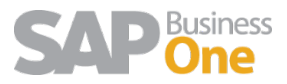